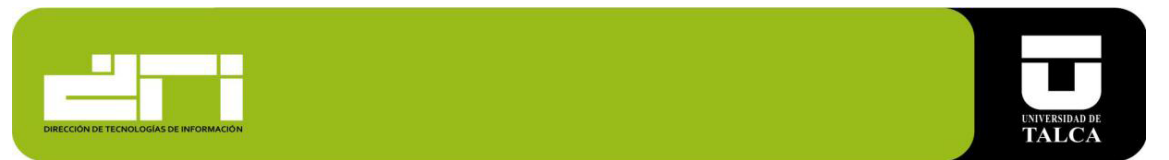

## Manual de Configuración Correo Corporativo Cliente Outlook App en iPhone / iPad

Paso 1. Ingresar a la aplicación Outlook.

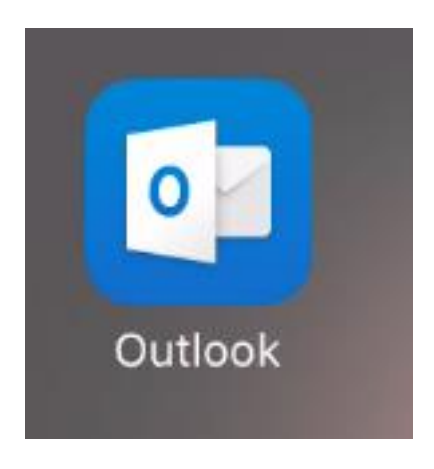

Paso 2. Seleccionar Introducción.

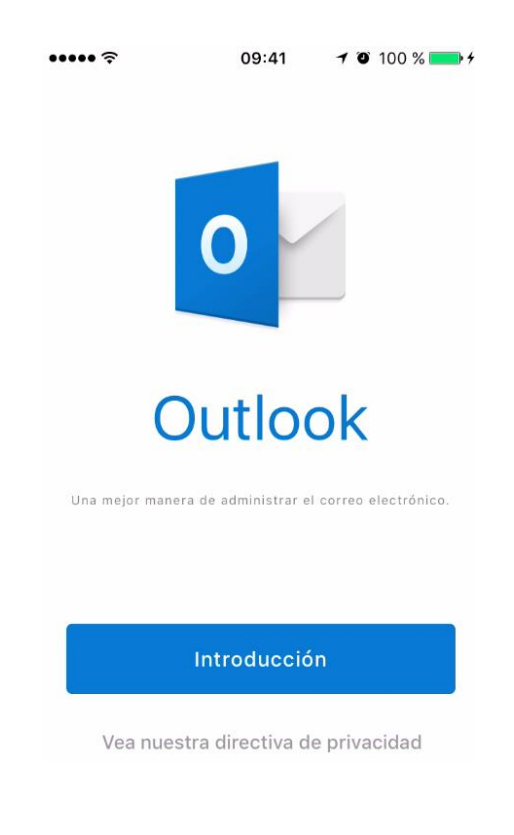

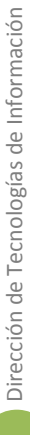

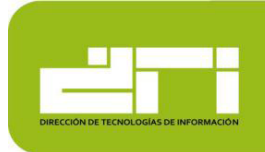

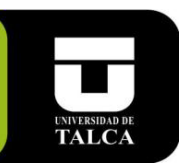

## Paso 3. Ingresar cuenta de correo y seleccionar Agregar Cuenta.

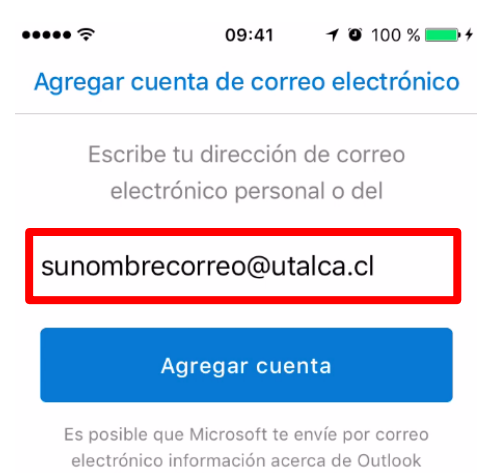

Declaración de privacidad

## Paso 4. Seleccionar Exchange.

| ••••• ?                                          | 09:41                              | 7 🗿 100 % 🛑 4 |  |  |  |
|--------------------------------------------------|------------------------------------|---------------|--|--|--|
| ← Agre                                           | ← Agregar cuenta de correo ele     |               |  |  |  |
| Seleccior                                        | Selecciona tu proveedor de correo: |               |  |  |  |
|                                                  | MICROSOFT                          |               |  |  |  |
| J                                                | 0                                  | E             |  |  |  |
| Office 365                                       | Outlook.com                        | Exchange      |  |  |  |
|                                                  | OTROS                              |               |  |  |  |
|                                                  | $\bigcirc$                         | G             |  |  |  |
| Correo de<br>Yahoo!                              | iCloud                             | Google        |  |  |  |
| AVANZADOS                                        |                                    |               |  |  |  |
| $\searrow$                                       |                                    |               |  |  |  |
| ¿Necesitas ayuda <mark>cta con el soporte</mark> |                                    |               |  |  |  |

|                                         | UNIVERSIDAD DE |
|-----------------------------------------|----------------|
| DIRECCIÓN DE TECNOLOGÍAS DE INFORMACIÓN | TALCA          |

Paso 5. Colocar Contraseña y Descripción, luego iniciar sesión.

| ••••• ?                        | 09:41                              | 7 0  | 100 %      | • + |
|--------------------------------|------------------------------------|------|------------|-----|
| $\leftarrow$                   |                                    |      |            | 0   |
| E                              | 🔀 Excha                            | nge  |            |     |
| Dirección de co<br>sunombrecor | orreo electrónico<br>reo@utalca.cl | D    |            |     |
| Contraseña<br>•••••            |                                    |      |            |     |
| Descripción<br>utalca          |                                    |      |            |     |
| Usar la config                 | guración avan                      | zada | $\bigcirc$ |     |
|                                | Iniciar sesiói                     | n    |            |     |

**Paso 6**. Al terminar la configuración se debe reiniciar la aplicación y comenzara la descargar de los correos. Esto demorara dependiendo del tamaño del buzón.

| •••••∻<br>≡ Q | 09:41                   | <b>1</b> ♥ 100 % <b>●</b> + |
|---------------|-------------------------|-----------------------------|
|               |                         | 🕴 Filtro                    |
|               |                         |                             |
|               |                         |                             |
| Esta          | carpeta está            | vacía.                      |
| Volver a      | ı la Bandeja d          | e entrada                   |
|               |                         |                             |
|               |                         |                             |
|               |                         | 0 🔄                         |
| Correo Calend | ] 📄<br>Iario Archivos C | contactos Configuración     |